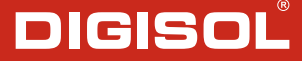

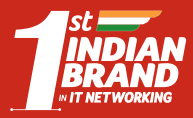

**Quick Installation Guide** 

# XPON ONU Router with 1 PON and 1 Gigabit LAN Port

DG-GR6010

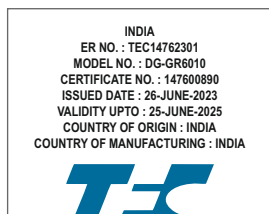

V2.1 18-07-2023

# Copyright

Copyright 2023 by DIGISOL SYSTEMS LTD. All rights reserved. Company has an on-going policy of upgrading its products and it may be possible that information in this document is not up-to-date. Please check with your local distributors for the latest information. No part of this document can be copied or reproduced in any form without written consent from the company.

### Trademarks:

 $\mathsf{DIGISOL}^{\texttt{B}}$  is a trademark of <code>DIGISOL</code> SYSTEMS LTD. All other trademarks are the property of the respective manufacturers.

# **Overview**

# 1:1 Product Description

DG-GR6010 ONU meets telecom operators FTTO (Office), FTTD (Desk), FTTH (Home) broadband speed, SOHO broadband access, video surveillance and other requirements and helps to design an EPON Gigabit Ethernet and GPON network. It is based on mature and stable, costeffective EPON and GPON technology, high reliability, easy management, configuration flexibility and good quality of service (QoS).

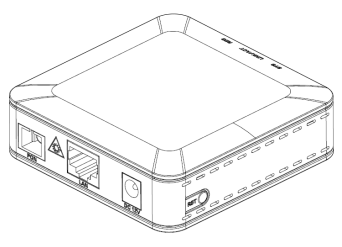

Figure 1 1GE

# **1:2 Application Chart**

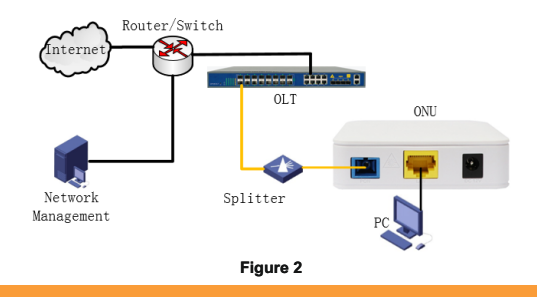

# 1:3 Technical Parameters

| Technical Item      | DG-GR6010                                                              |
|---------------------|------------------------------------------------------------------------|
| PON interface       | 1 GPON / EPON connector, SC single-mode /<br>single-fiber,             |
| Wavelength          | Tx:1310nm, Rx:1490nm                                                   |
| Optical interface   | SC/PC connector                                                        |
| LAN interface       | 1*10/100/1000Mbps auto adaptive Ethernet interfaces<br>RJ-45 connector |
| LED                 | 3 For Status of PON, LAN, SYS                                          |
| Operating condition | Temperature: -10°C ~ +55°C<br>Humidity: 10% ~ 90% (non-condensing)     |
| Storing condition   | Temperature: -30°C ~ 60°C<br>Humidity: 10% ~ 90% (non-condensing)      |
| Power supply        | DC 12V/0.5A                                                            |
| Power consumption   | ≤4W                                                                    |
| Dimension           | 82mm×82mm×25mm (L×W×H)                                                 |
| Net weight          | 0.08Kg                                                                 |

# 1:4 Package Content

| Contents      | Quantity |
|---------------|----------|
| ONU           | 1 PCS    |
| Power Adapter | 1 PCS    |
| QIG           | 1 PCS    |

# Installation

### 2:1 Installation Requirements

- · Connecting the optical fiber cable to the unit.
- · Remove the protective cap of the optical fiber.
- Clean the end of the optical fiber with an optical fiber end cleaner.
- Remove the protective cap of the ONU optical interface (PON interface). Connect the fiber to the PON port on the unit.

Note: When measuring the optical power before connecting to the ONU, it is recommended to use a PON Inline Power Meter. While connecting, please note:

- · Keep the optical connector and the optical fiber clean.
- Make sure there are no tight bends in the fiber and that the bending diameter is greater than 6cm. Otherwise, the optical signal loss may be increased, to the extent that signal may be unavailable.
- Cover all optic ports and connectors with protective cap to guard against dust and moisture when the fiber is not used.
- · Apply power to the unit. Push the power button.
- After the ONU is power ON, Indicators should light up as for normal operation. Check whether the PON interface status LED (PON) is on continuously. If it is, the connection is normal; otherwise there is either problem of the physical connection or the optical level at either end. This may be caused by either too much or too little attenuation over the optical fiber. Please refer to the Layout Description section of this installation manual for normal LED activity.
- Check all signal levels and services on all the ONU communication ports.

#### Installing the ONU on a horizontal surface (Bench top)

- Place the ONU on a clean, flat, sturdy bench top. You must keep the clearance for all sides of the unit to more than 10cm for heat dissipation.
- Installing the ONU on a vertical surface (Hanging on a wall)
- You can install the ONU on a vertical surface by using the mounting holes on the bottom of the ONU chassis and two flat-head wood screws.

- Insert the screws into the wall. The screw positions must be in the same horizontal line and the distance between them must be 145mm. Reserved at least 6mm between the screw caps and the wall.
- Hang the ONU on the screws through the mounting holes.

# 2:2 Panel Lights

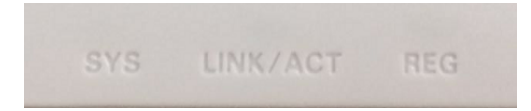

| LED              | Mark         | Status                       | Description                                |
|------------------|--------------|------------------------------|--------------------------------------------|
| Registration REG |              | On and<br>Green in<br>colour | The device is registered to the PON system |
|                  | REG          | Off / Red<br>in colour       | Device is not registered to the PON system |
|                  |              | Blink                        | Device registration is incorrect           |
|                  |              | Fast Blink                   | Port is sending or/and receiving data      |
| Interface A      | LINK/<br>ACT | On                           | Port is connected properly (LINK)          |
|                  |              | Off                          | Port connection exception or not connected |
|                  |              | Blink                        | Port is sending or/and receiving data (ACT |
|                  | 0.40         | On / Off                     | System is not running or fatal error       |
| System           | 515          | Blink                        | Normal running                             |

# Web Management

- After finishing the basic connection configuration, you can use its basic function. In order to satisfy individuation service requirements, this charter provides the user parameter modification and individuation configuration description.
- This model of ONU is designed as SFU (single family unit, bridge mode), there is no bridge mode WAN in ONU. When it works on bridge mode, VLAN of LAN port should be configured by OLT. When it works on router mode, you may configure through its web management.

# 3:1 Default configuration

The following is the default device configuration information.

- Local (LAN access) Username: admin / Password: stdONUi0i
- LAN port management IP address: 192.168.1.1/24

| User Name:     |                                                              |
|----------------|--------------------------------------------------------------|
| Password:      |                                                              |
| Validate Code: |                                                              |
|                | Z 9 3 9 P Refresh                                            |
|                | Enter the characters (without spaces) shown in<br>the image. |

Figure 3 Web Login

Web login default username: admin, password: stdONUi0i

# 3:2 Status

This part shows the main information of product.

#### 3.2.1 Device Information

### 3.2.1.1 Device Info

This page shows the device basic information, such as Software Version, PON SN, LAN info, WAN info and so on.

| Status Setup | Advanced                        | Service                    | Firewall               | Maintenan                | ice          |                 |  |  |
|--------------|---------------------------------|----------------------------|------------------------|--------------------------|--------------|-----------------|--|--|
|              | Status<br>This page shows th    | current status and         | I some basic settings  | of the device.           |              |                 |  |  |
| Device Info  | System                          |                            |                        |                          |              |                 |  |  |
|              | Alias Name                      |                            | Realtek Wireless R     | outer                    |              |                 |  |  |
| PUN          | Uptime                          |                            | 0 0:40:25              |                          |              |                 |  |  |
| Statistics   | Date/Time                       |                            | Sun Jan 1 0:40:25 2012 |                          |              |                 |  |  |
| • Logout     | Firmware Versio                 | Firmware Version           |                        | V10.0                    |              |                 |  |  |
|              | Built Date                      | Built Date                 |                        | Sep 28 2020 15:51:18     |              |                 |  |  |
|              | Serial Number                   | Serial Number C47008325818 |                        |                          |              |                 |  |  |
|              | O CWMP State                    | ⊙ CWMP Status              |                        |                          |              |                 |  |  |
|              | Inform Status                   |                            | Inform no response     |                          |              |                 |  |  |
|              | Connection Rec                  | west Status                | No connection requ     | est                      |              |                 |  |  |
|              | O LAN Config                    | LAN Configuration          |                        |                          |              |                 |  |  |
|              | IP Address                      |                            | 192.168.1.1            |                          |              |                 |  |  |
|              | Subnet Mask                     | Subnet Mask                |                        | 255 255 255 0            |              |                 |  |  |
|              | IPV6 Address                    | IPV6 Address               |                        | fe80::x670.bff fe32.5818 |              |                 |  |  |
|              | DHCP Server                     | DHCP Server                |                        |                          |              |                 |  |  |
|              | MAC Address                     |                            | C4:70.08:32:58:18      |                          |              |                 |  |  |
|              | Ethernet W.                     | AN Interfaces              |                        |                          |              |                 |  |  |
|              | Interface D                     | route Protocol             | IP Address             | ONS Gateway              |              | itatus          |  |  |
|              | pppoe1                          | On PPPeE                   | 0.0.0.0                | 0.0.0.0                  | down 0 0:0:0 | 0.0.0 (connect) |  |  |
|              | Ethernet WAN IPV6 Configuration |                            |                        |                          |              |                 |  |  |
|              |                                 |                            |                        |                          |              |                 |  |  |

Figure Device Info

### 3.2.1.3 Statistics

This page shows the packet statistics for transmission and reception regarding to network interface.

| Statistics: |        |        |         |        |        |         |
|-------------|--------|--------|---------|--------|--------|---------|
| nterface    | Rx pkt | Rx err | Rx drop | Tx pkt | Tx err | Tx drop |
| lan1        | 569    | 0      | 93      | 435    | 0      | 0       |

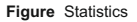

### 3.2.1.4 Logout

This page is used to logout from the Device.

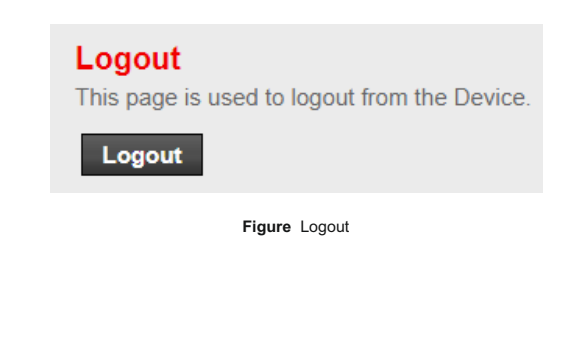

# 3:3 Setup

#### 3.3.1 WAN

## 3.3.1.1 WAN Configuration

This page is used to configure the parameters for the WAN interface of your ONU Router.

Note : Only when connect type of PPPoE is "Manual", the "Connect" and "Disconnect"button will be enable.

| Status Benup | Advanced Servi                                                                          | ce Firewall                                                      | Maintenance                                                         |                                               |
|--------------|-----------------------------------------------------------------------------------------|------------------------------------------------------------------|---------------------------------------------------------------------|-----------------------------------------------|
| 9 WAN        | WAN Configuration<br>This page is used to configure th<br>connect type of PPPoE and PPP | e parameters for the WAN inter<br>oA only is "Manual", the "Conn | face of your ADSL and(or) Ethe<br>sct" and "Disconnect" button will | met Modem/Router. Note : When<br>I be enable. |
| > WAN        | Default Route Selection:                                                                | Auto  Specified                                                  |                                                                     |                                               |
| V LAN        | Channel Mode:<br>Enable IGMP:                                                           | <b>v</b>                                                         | Enable NAPT:                                                        |                                               |
|              | VLAN:<br>VLAN ID(1-4095):                                                               | Disable                                                          | C Enable                                                            |                                               |
|              | Multicast VLAN ID(1-4095):                                                              |                                                                  |                                                                     |                                               |
|              | PPP Settings:<br>User Name:<br>Type:                                                    | Continuous v                                                     | Password:<br>Idle Time (min):                                       |                                               |
|              | WAN IP Settings:<br>Type:<br>Local IP Address:<br>NetMask:                              | Fixed IP                                                         | O DHCP<br>Gateway:                                                  |                                               |
|              | DNS Server1:<br>Default Route:                                                          | Disable                                                          | DNS Server2:                                                        | Auto                                          |
|              | Unnumbered:                                                                             | 0                                                                | CHECKY                                                              | 1000                                          |
|              | Connect Disconnect                                                                      | Add Modify Dele                                                  | te Undo Refresh                                                     |                                               |

Figure WAN Configuration

# 3.3.2 LAN

## 3.3.2.1 LAN Interface Setup

This page is used to configure the LAN interface of your Router. Here you may change the setting for IP address, subnet mask, etc..

| LAN Interface Setup<br>This page is used to configure the LAN i | nterface of your Router. Here you may change | e the setting for IP address, subnet mask, etc |
|-----------------------------------------------------------------|----------------------------------------------|------------------------------------------------|
| Interface Name:                                                 | Ethernet1                                    |                                                |
| IP Address:                                                     | 192.168.1.1                                  |                                                |
| Subnet Mask:                                                    | 255.255.255.0                                |                                                |
| Secondary IP                                                    |                                              |                                                |
| Mac Based Tag Decision:                                         | Obisable                                     | Enable                                         |
| Apply Changes                                                   |                                              |                                                |

Figure LAN Interface Setup

# 3:4 Maintenance

#### 3.4.1 Upgrade Firmware

This page allows you upgrade the Router firmware to new version. Please note, do not power off the device during the upload because it may crash the system.

Note: System will reboot after file is uploaded.

| Upgrade Firmware<br>This page allows you upgrad<br>because it may crash the sy | e the Router firmware to new version. Please note, do not power off the device during the upload<br>stem. |
|--------------------------------------------------------------------------------|----------------------------------------------------------------------------------------------------|
| Note:System will reboot af                                                     | ter file is uploaded.                                                                                     |
| Select File:                                                                   | Choose File No file chosen                                                                                |
| Upload Reset                                                                   |                                                                                                    |

#### 3.4.2 Backup/Upload Settings

Once the router is configured you can save the configuration settings to a configuration file on your hard drive. You also have the option to load configuration settings.

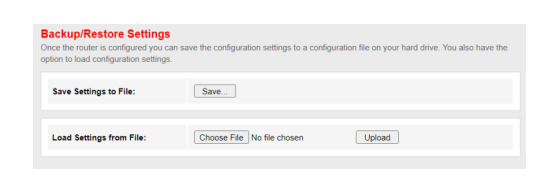

Figure Backup/Upload Settings

#### 3.4.3 Reboot/Restore

This page is used to reboot your system or restore to default setting.

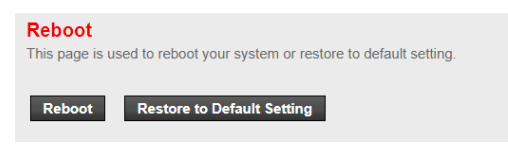

Figure Reboot / Restore

# **Troubleshooting**

#### 1. After power all the lights are lit?

#### Reasons:

- 1) Power connection errors
- 2) Power is not normal. Solution:
- 1) Check that the power cable is connected
- 2) The rear panel of the power supply is turned on.

#### 2. GE / FE led does not light?

#### Reasons:

- 1) Network cable is damaged or loose connection
- 2) Cable type error;
- 3) Long lines outside the allowable range. Solution:
- Replace the network cable, and pay attention to the standard Ethernet cable must be parallel or crossing lines.
- 3. After working for some time to stop working?

#### Reasons:

- 1) Power supply is not working properly
- 2) The equipment from overheating. Solution:
- 1) Check if there is contact with abnormal voltage is too high or too low;
- 2) Check the ambient conditions, vents are normal ventilation.

#### 4. LOS led flashes?

#### Reasons:

- 1) Fiber failure;
- 2) Central office equipment failure. Solution:
- Inspect fiber is connected properly, is connected to the correct connector, optical power is normal.
- 2) Contact your operator.

#### 5. PON led flashes?

#### Reasons:

- 1) Fiber optic connector is loose;
- 2) Central office equipment failure;
- 3) Fiber optic connectors are dust. Solution:
- 1) Inspect fiber is connected properly;
- 2) Cotton ball with alcohol swabbing fiber optic connectors;
- 3) Contact your operator.

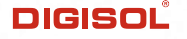

# WARRANTY

This Product is covered under DIGISOL Warranty program backed by DIGISOL Service Center. To avail this Warranty offer, customer needs to contact DIGISOL's Technical Assistance Center for the same. You may be asked to provide proof of purchase of product for warranty claim of defective product. Please refer website www.digisol.com for the detailed support terms & conditions and support process.

#### Warranty Policy

- Hardware Warranty : Hardware warranty period shall be limited up to Three years. External Power Adapter shall carry One year warranty only against manufacturing defects. Any repair or replacement will be rendered by DIGISOL at its Service Center only.
- 2. Software Warranty : DIGISOL issues this Limited Software Warranty that the software portion of the product ("Software") will substantially confirm to DIGISOL's then current functional specifications for the software, as set forth in the applicable documentation, from the date of original retail purchase of the Software for a period of one year ("Software Warranty period"), provided that the Software is properly installed on approved hardware and operated as contemplated in its documentation.
- 3. Governing Law: This warranty shall be governed by Indian Laws.
- 4. Warranty shall subject to the terms & conditions specified in the DIGISOL Product Warranty policy displayed on www.digisol.com
- To avail and activate warranty for your product. Kindly register your product by calling us @1800 209 3444

DIGICARE

helpdesk@digisol.com

1800 209 3444

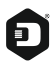

#### DIGISOL SYSTEMS LIMITED

L-7, Verna Industrial Estate, Salcete, GOA - 403722

www.digisol.com

## DIGICARE

- 3 1800 209 3444
- helpdesk@digisol.com

Digisol is a Subsidiary of Smartlink Holdings Limited